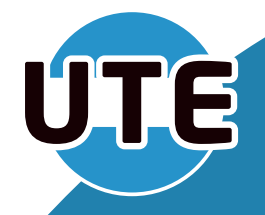

# A LA

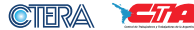

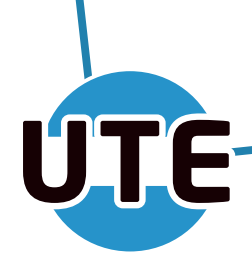

## ÍNDICE

| DERECHOS Y OBLIGACIONES DE LXS DOCENTES                                       | Р3 |
|-------------------------------------------------------------------------------|----|
| SOLICITUD DE CUENTA BUE                                                       | P3 |
| UNA VEZ QUE TENÉS TU CUENTA BUE                                               | P4 |
| <sub>ở</sub> Cómo sé qué cargos puedo tomar?                                  | P4 |
| <sub>ở</sub> Cómo puedo tomar cargo?                                          | P5 |
| <sub>ở</sub> Cómo sé si me asignaron el cargo<br>y qué hago si se efectivizó? | P7 |
| Inscripción a los listados ordinarios                                         | P8 |

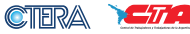

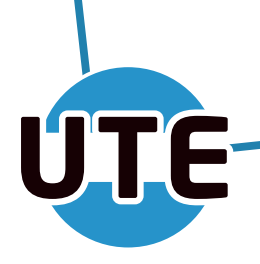

#### **DERECHOS Y OBLIGACIONES DE LXS DOCENTES**

Si bien el conjunto del sistema educativo se enmarca en la Ley de Educación Nacional (Nº26.206), es importante tener en consideración la normativa que regula los derechos y obligaciones de lxs docentes en CABA.

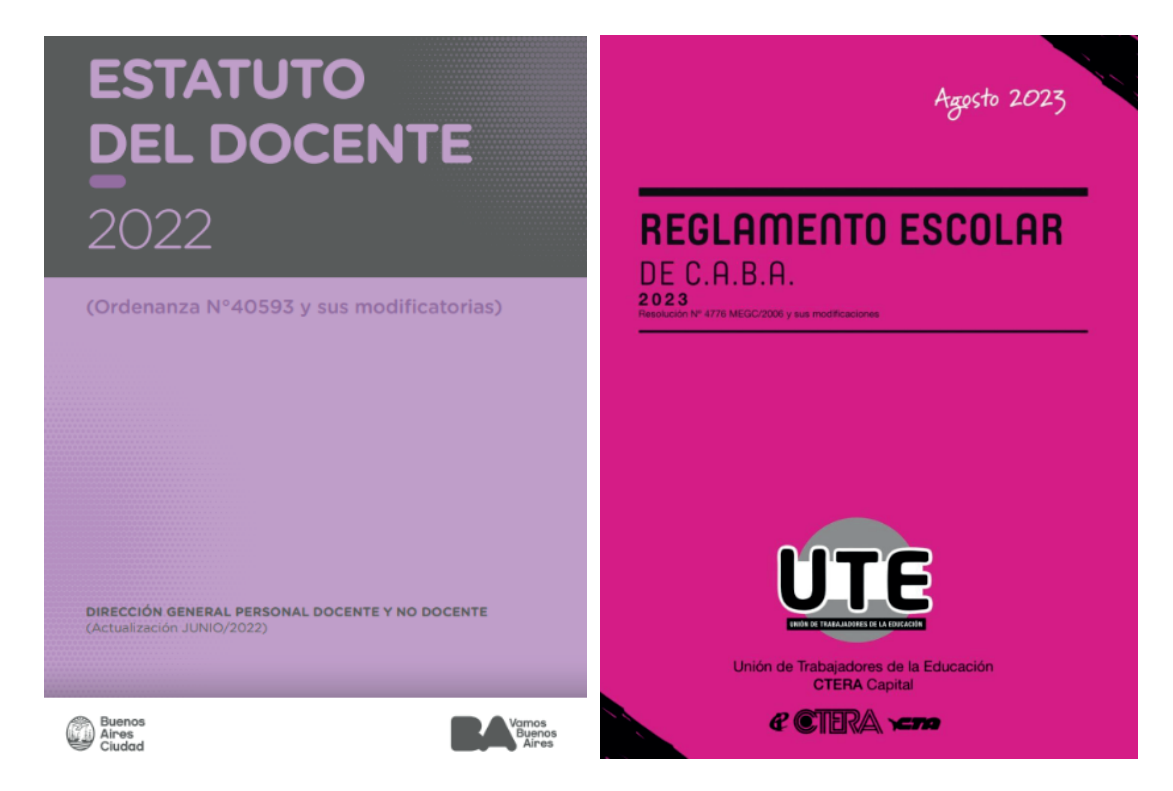

#### **EL PRIMER PASO PARA INGRESAR AL SISTEMA: SOLICITAR LA CUENTA BUE**

Se realiza en la Plataforma de Acto Público en Línea (APEL) https://actopublico.bue.edu.ar/

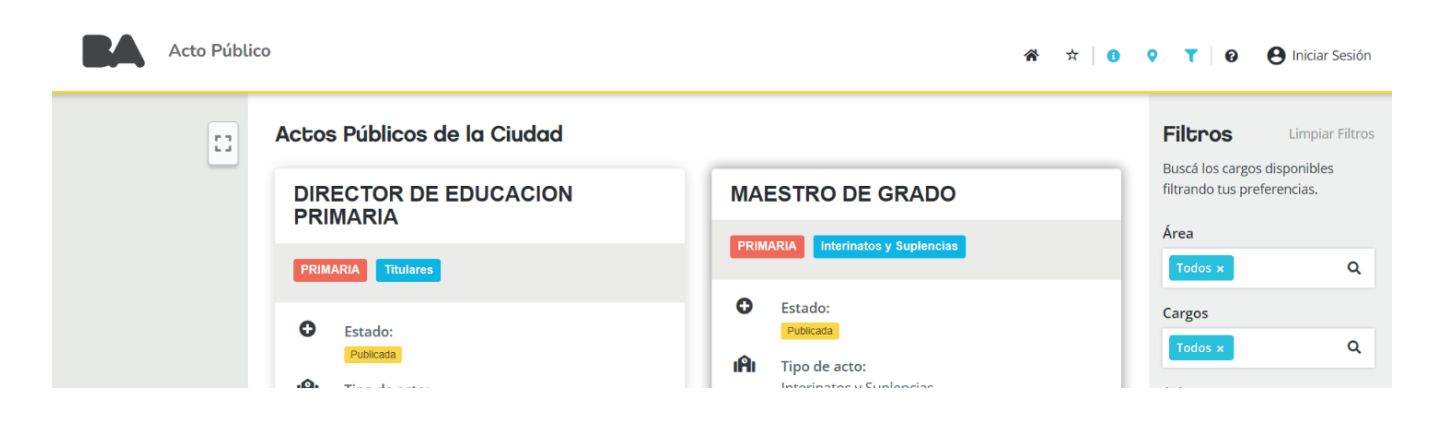

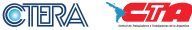

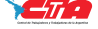

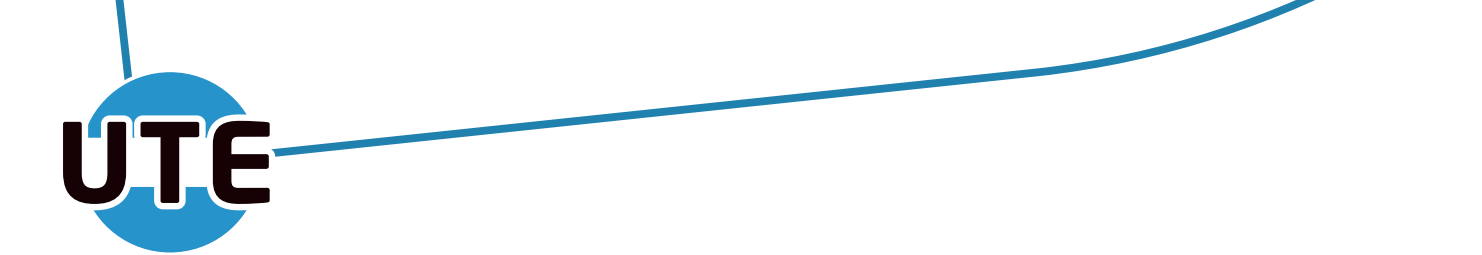

Al seleccionar "**INICIAR SESIÓN**" aparecerá la opción "**SOLICITAR CUENTA BUE**", que dará lugar a un **formulario**. Luego de llenar el formulario, tenés que esperar unos días a que te respondan a tu mail personal con la cuenta BUE asignada.

| Creación de cuentas @BUE docent                                   |                                                                                                    |
|-------------------------------------------------------------------|----------------------------------------------------------------------------------------------------|
| Acceso a la plataforma<br>¡Ingresá con tu cuenta para postularte! | subsenovelesyestudiantes.ute@gmail.com Switch account  Compared to associated with your Google account will be recorded when you upload files and submit this form Indicates required question |
| Ingresar con mi cuenta @bue                                       | Nombre *<br>Your answer                                                                                                    |
| Solicitar Cuenta @BUE                                             | Apellido *                                                                                                    |
| No recuerdo mi cuenta @BUE                                        | Your answer                                                                                                    |
| No recuerdo la clave de mi cuenta @BUE                            | Masculino Femenino                                                                                                    |

#### UNA VEZ QUE TENÉS TU CUENTA BUE

> ¿Cómo sé qué cargos puedo tomar?

En la plataforma de actos públicos podés consultar las incumbencias. Una vez que inicias sesión, vas a "CONSULTAS"--> "MIS TÍTULOS" y podés descargar el PDF con toda la información.

> cCómo puedo tomar cargo?

TODOS LOS CARGOS (salvo del área de Socioeducativos) SALEN A ACTO PÚBLICO A TRAVÉS DE LA PÁGINA WEB https://actopublico.bue.edu.ar/ . Hay 2 momentos para acceder a los mismos:

#### **1. CON EL ACTO PÚBLICO ABIERTO**

Durante el acto público, podés postularte estando o no en los listados ordinarios.

Si ya estás en el listado ordinario correspondiente al cargo y al año, la postulación es directa a través de la página de actos públicos seleccionando la opción "POSTULARME"

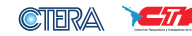

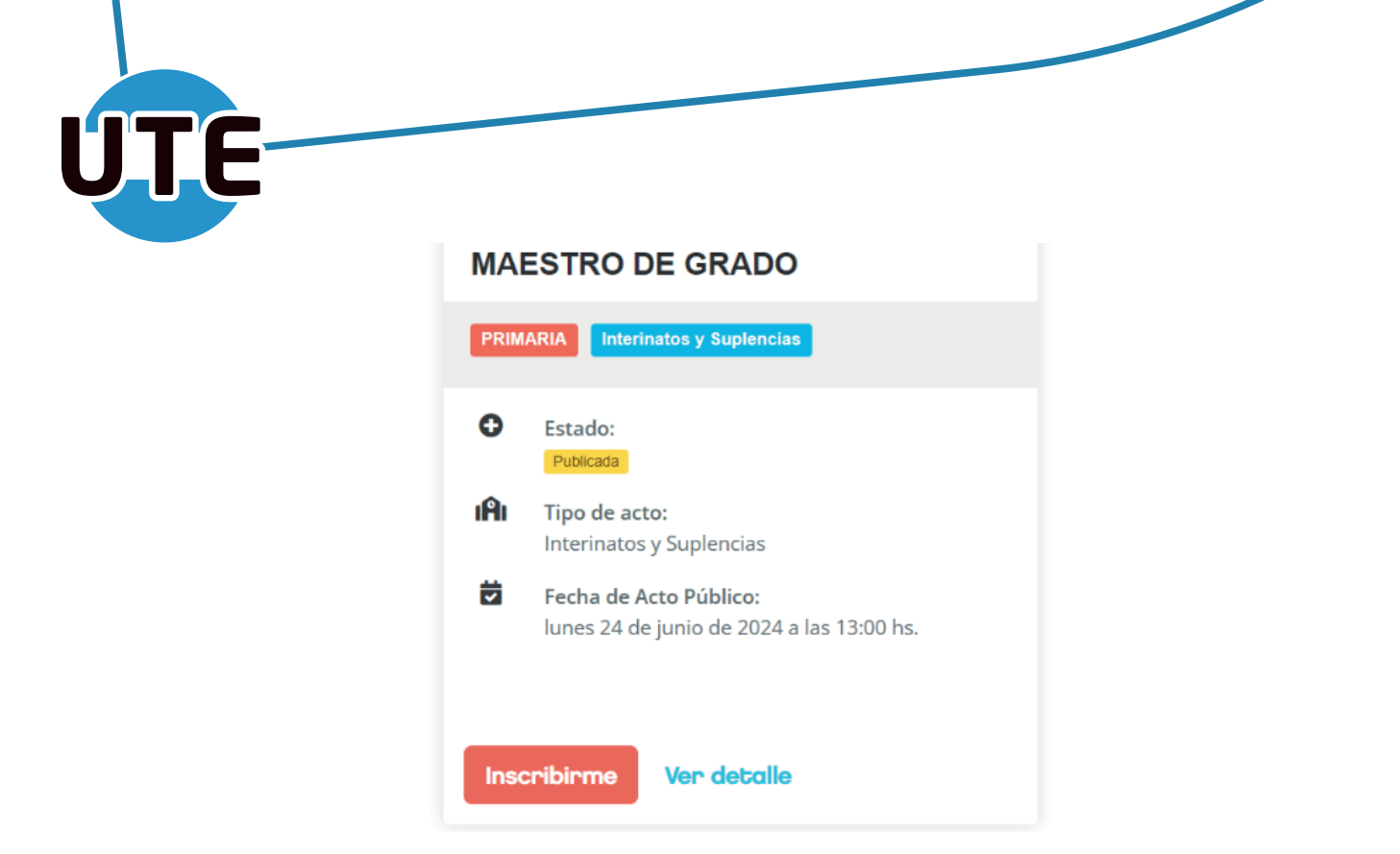

Si no estás en el listado ordinario, la inscripción es por artículo 66L: en caso de que nadie que esté en el listado ordinario se haya presentado, entran en consideración quienes se postulan sin estarlo. Podés postularte si:

a. no llegaste a anotarte en el listado ordinario y tenés el título

b. se abrieron listados de emergencia y cumplís los requisitos.

En este caso, la inscripción y carga correspondiente de la documentación se hace en la plataforma de acto público seleccionando "INSCRIBIRME".

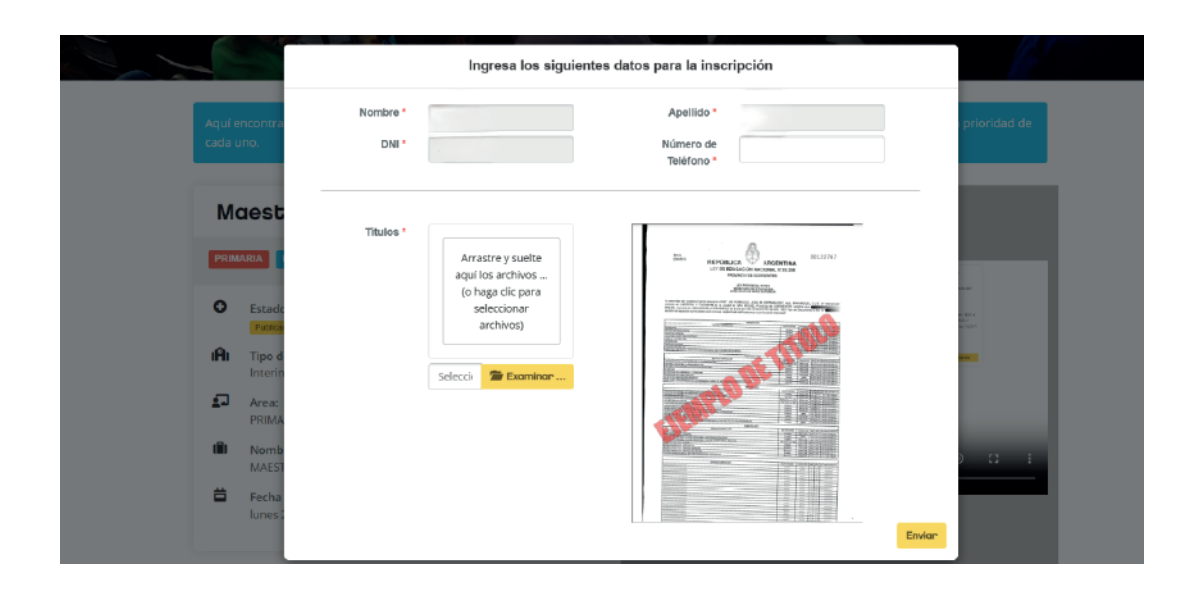

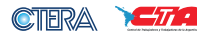

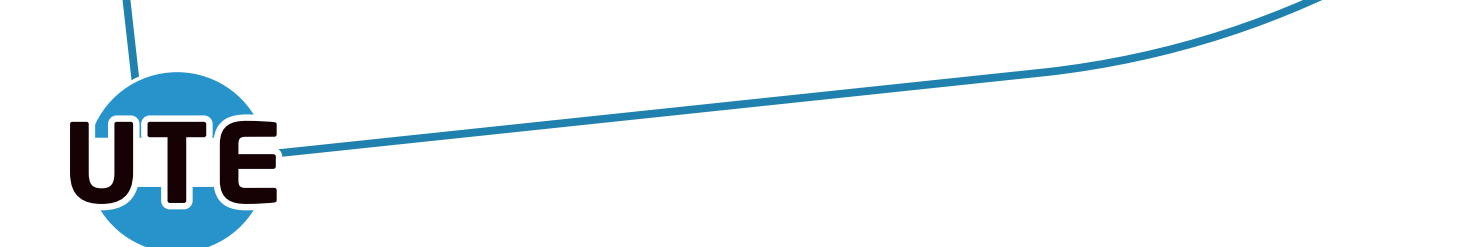

En cualquier inscripción durante el acto público, se desplegarán los cargos disponibles para seleccionar uno por uno si te interesa o no, y ordenándolos según tu prioridad.

| Establecimiento del Cargo: | A Establecimiento del Cargo:                                                                                       | Listado de prioridades         |           |
|----------------------------|----------------------------------------------------------------------------------------------------|--------------------------------|-----------|
| tot GUEVES                 | GAUCHOS DE GUEMES                                                                                                  | Establecimiento                | Prioridad |
| 5324-                      | Cargo:<br>JOSE PASCUAL TAMBORINE 5826 -<br>VIIIa Unguida                                                           | BENITO QUINQUELA MARTÍN        |           |
|                            | Caracteri<br>Sulla Datt                                                                                            | NICOLAS ROOMISUEZ PEÑA         |           |
|                            | E Terror                                                                                                    | ALMERANTE BROWN                |           |
|                            | Descripción Horaria:                                                                                               | MANUEL SOLÀ                    |           |
|                            | Lones: 13:00-17:15, martes: 13:00<br>- 17:15, miercoles: 13:00-17:15,<br>junves: 13:00-17:15, viernes: 13:00       | ROSARIO VERA PEÑALOZA          |           |
|                            | - 1735<br>B District                                                                                               | REP, DE HAITI                  |           |
|                            | Distrito 15                                                                                                    | CONTRALMINANTE MARTÍN GUERRICO |           |
|                            | 20 Horas Latertra<br>1                                                                                             | CONTRALMIBANTE MARTÍN GUERRICO |           |
| his cuatro<br>is aprox.    | Observación:                                                                                                    | DR. GARLERINO COAREA           |           |
|                            | No the Information Management                                                                                      | SAN JOSÉ DE CALASANZ           |           |
| As before was              | Printed 1                                                                                                    | PTE, DR. ARTURO U, RUA         |           |
|                            |                                                                                                    | DR. RÓMULO S. NHÔN             |           |
| (Cargo:                    | UK_ JUSTO JOS                                                                                                    | GRAN MCAL DEL PORU R. CASTILLA |           |
| lecimiento del             | Dirección del Estableciniente del<br>Cargo:<br>MIRIUNIO ACHA 2250 - VIIIa                                          | SCALABRINI ORTÍZ               |           |
|                            | Unputes<br>Caracter                                                                                                | ALENNA GARCIA DE RYAN          |           |
|                            | Sub_ENTI<br>Turne:                                                                                                 | ALDINA GARCIA DE RYAN          |           |
| fes: 13:00                 | TANDE<br>Descripción Herarie:                                                                                      | REP, ORIENTAL DEL URUGURY      |           |
| p - 17:15,<br>pmes: 13:00  | Lanes: 12:00 - 12:15, martes: 12:00<br>- 12:15, miercoles: 13:00 - 12:15,<br>Janves: 13:00 - 12:15, viernes: 13:00 | THREANDIA                      |           |
|                            | - 17/15                                                                                                    | SARGENTO JUAN B. CABRAL        |           |
|                            | District 15                                                                                                    | STA, MARÍA DE LOS BURNOS AIRES |           |
|                            | Horas Litedra:                                                                                                    | STA, MARÍA DE LOS BUENOS AIRES |           |
|                            | Observación:<br>área: matemática de 2do ciclo.                                                                     | GAUCHOS DE GÚEMES              |           |
| attar was                  |                                                                                                    | GAUCHOS DE GÜEMES              |           |
|                            | No the Internet Maintained                                                                                         |                                |           |

#### 2. CON EL ACTO PÚBLICO CERRADO - A TRAVÉS DE REMANENTES

Son los cargos que nadie tomó mientras estuvo abierto el acto público. Si cerró el acto público y cumplís con los requisitos, podés tomarlo.

Podés verlos desde la plataforma de actos públicos en la sección "**REMANENTES**" y postularte seleccionando "**INSCRIBIRME**".

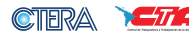

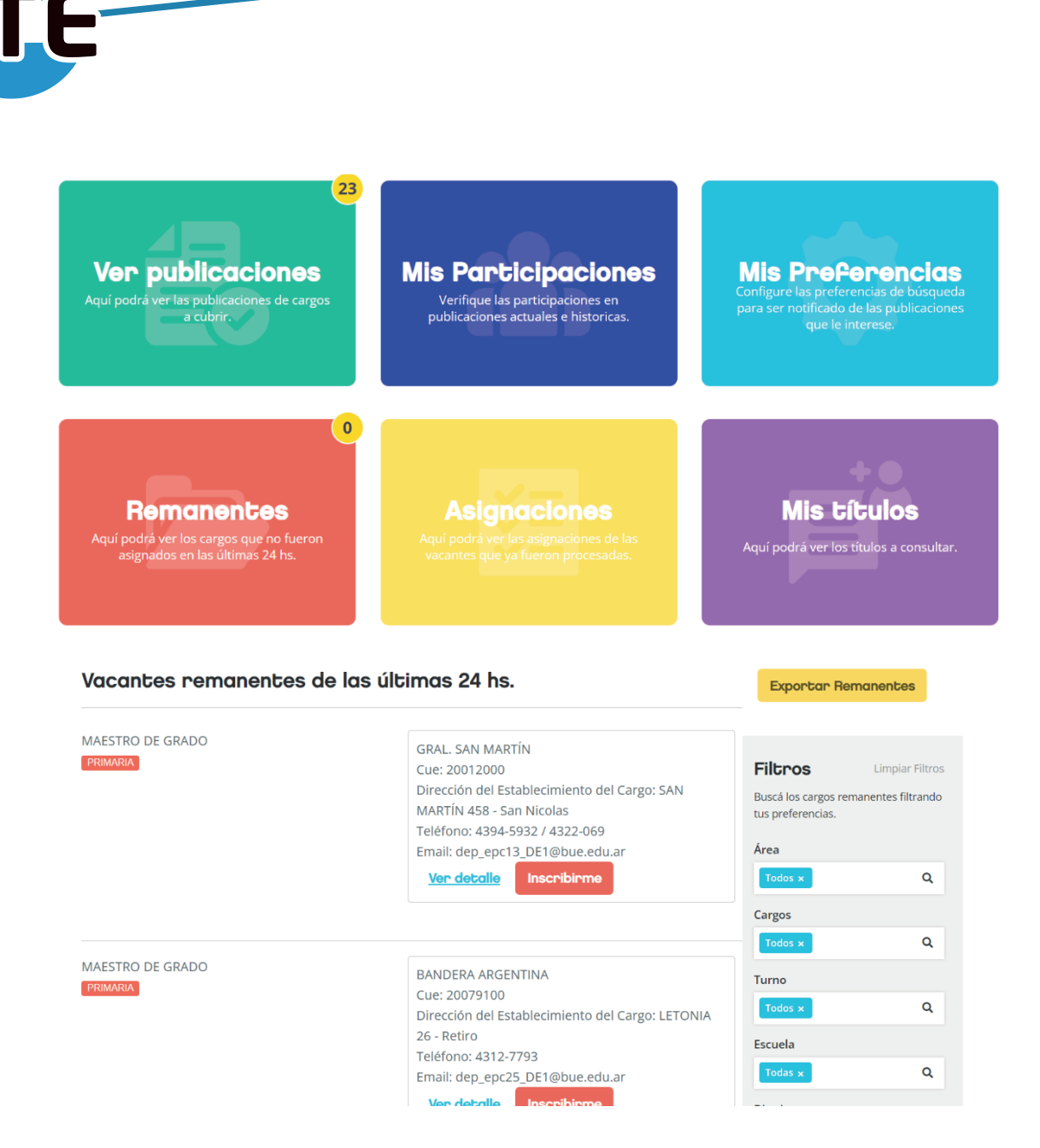

#### > ¿Cómo sé si me asignaron el cargo y qué hago si se efectivizó?

Te debería llegar un mail a tu cuenta BUE diciendo que se te asignó el cargo con un QR que debés presentar en la escuela el mismo día, o al siguiente si ya terminó la jornada escolar.

Si no te aparece el QR en el mail, o no te llega el correo, podés verlo ingresando a "**MIS PARTICIPACIONES**" desde la plataforma de actos públicos. Allí te aparecerá a quién le fue designado y en caso de que te corresponda, podrás descargar también el QR.

### Tené en cuenta que si te postulás y se te asigna, tenés que tomar posesión.

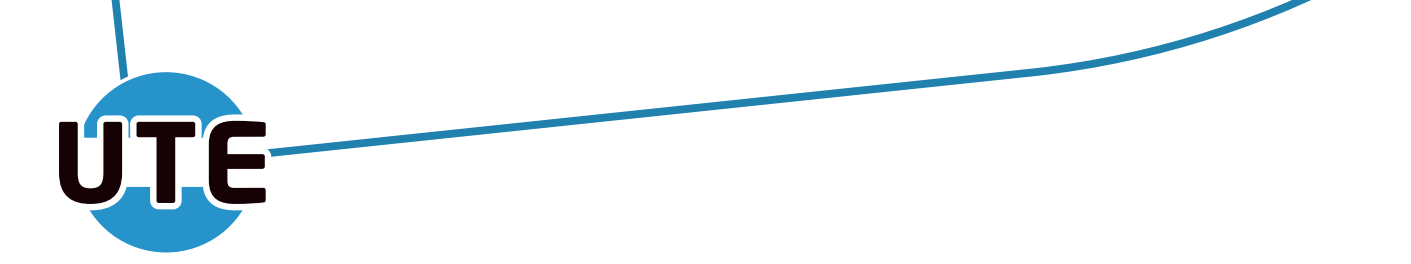

#### > INSCRIPCIÓN A LOS LISTADOS ORDINARIOS

Cada 30 de abril, cierra el listado del año siguiente Se realiza mediante la plataforma de Clasificación Docente

#### https://clasificaciondocente.buenosaires.gob.ar/index.php/

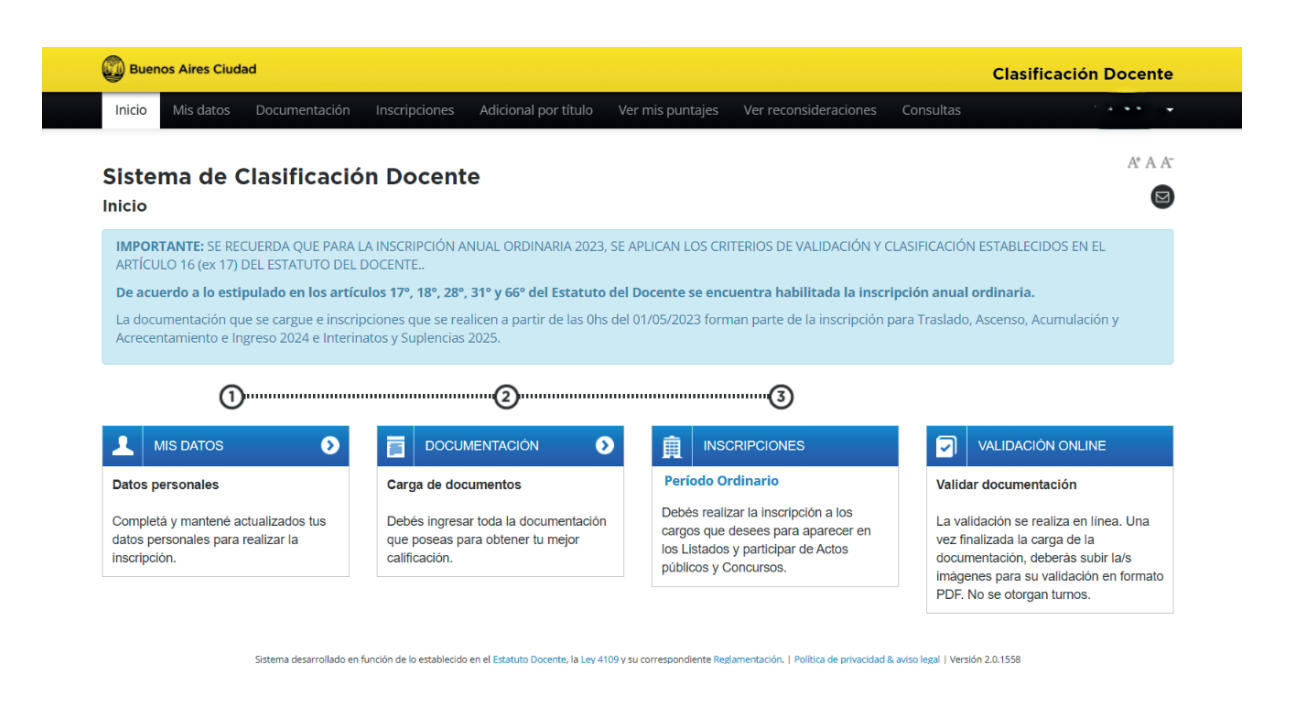

Una vez que cargás tu documentación, te podés inscribir a los listados.

¡Para saber a cuál inscribirte, guiate por el PDF de incumbencias, que contiene el detalle de cada cargo al cual podés aplicar!

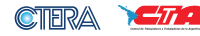

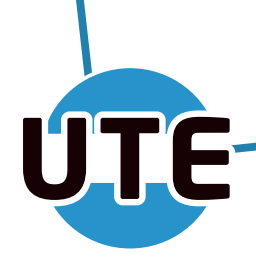

#### Si tenés dudas o necesitás ayuda con algo contactate con La Subse!

**(**)11-3912-1706

🖂 subsenovelesyestudiantes.ute@gmail.com

lasubse.ute

f Subsecretaría de Docentes Noveles y Estudiantes - UTE

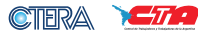